## How to generate Payment Receipt

Follow the steps given below to generate payment receipt and take print out after final submission is made.

1. Click the Online Payment Receipt button in green colour.

| Keral                                                                                                    | a Agricultural University                                                                                                    | ONLINE ADMISSION PORTAL                                                                                                    |  |  |
|----------------------------------------------------------------------------------------------------|----------------------------------------------------------------------------------------------------|----------------------------------------------------------------------------------------------------|--|--|
| കേരള ക                                                                                                    | ാർഷിക സർവ്വകലാശാല                                                                                                    |                                                                                                    |  |  |
|                                                                                                    | Application Submitted                                                                                                    | View Your Application                                                                                                    |  |  |
|                                                                                                    | Print Your Application                                                                                                    | Change Your Password                                                                                                    |  |  |
|                                                                                                    | Online Payment Receipt                                                                                                    | Memo Card                                                                                                    |  |  |
|                                                                                                    | Hall Ticket                                                                                                    | Interview Memo                                                                                                    |  |  |
| <ol> <li>Click Online P</li> <li>Click the Chec</li> <li>Select Reprint</li> <li>Select any of t</li> <li>and provide deta</li> </ol> | Steps for generating of<br>ayment Receipt button (after Final Submission<br>of the State Bank Co<br>Remittance Form or Payment History from State<br>he two options Select a date range to view def<br>uils. | Online Payment Receipt.<br>a) or click on the link inside the application.<br>alect page.<br>ate Bank Collect menu just below SBI logo on the page shown.<br>alis of previous payments or Enter the INB Reference Number |  |  |
| Please send the<br>University, KAU<br>The application<br>the last date sp                                                             | e application printout and copy of online p<br>J P.O, Thrissur - 680656.<br>and enclosures mentioned in prospectus<br>ecified for receipt of application printout.                                           | ayment receipt to The Registrar, Kerala Agricultural<br>should reach Kerala Agricultural University on or before                                                                                                    |  |  |

2. Tick the box and click Proceed button on the State Bank Collect home page will be displayed Products & Services Know More

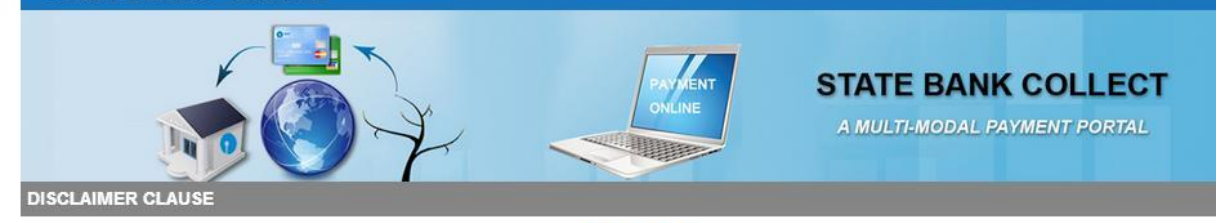

## Terms Used

- > Corporate Customer: Firm/Company/Institution (F/C/I) collecting payment from their beneficiaries.
- > User: The beneficiary making a payment to F/C/I for the services/goods availed.
- > Bank shall not be responsible, in any way, for the quality or merchantability of any product/merchandise or any of the services related thereto, whatsoever, of to the User by the Corporate Customer. Any disputes regarding the same or delivery of the Service or otherwise will be settled between Corporate Customer the User and Bank shall not be a party to any such dispute. Any request for refund by the User on any grounds whatsoever should be taken up directly with Corporate Customer and the Bank will not be concerned with such a request.
- > Bank takes no responsibility in respect of the services provided and User shall not be entitled to make any claim against the Bank for deficiency in the servic provided by the Corporate Customer.
- > The User shall not publish, display, upload or transmit any information prohibited under Rule 3(2) of the Information Technology (Intermediaries guidelines) Ru 2011.
- > In case of non-compliance of the terms and conditions of usage by the User, the Bank has the right to immediately terminate the access or usage rights of t User to the computer resource of the Bank and remove the non-compliant information.
- I have read and accepted the terms and conditions stated above. (Click Check Box to proceed for payment.)

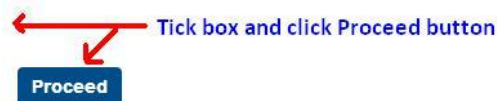

3. Select Reprint Remittance Form or Payment History option from State Bank Collect menu at the top of the page displayed.

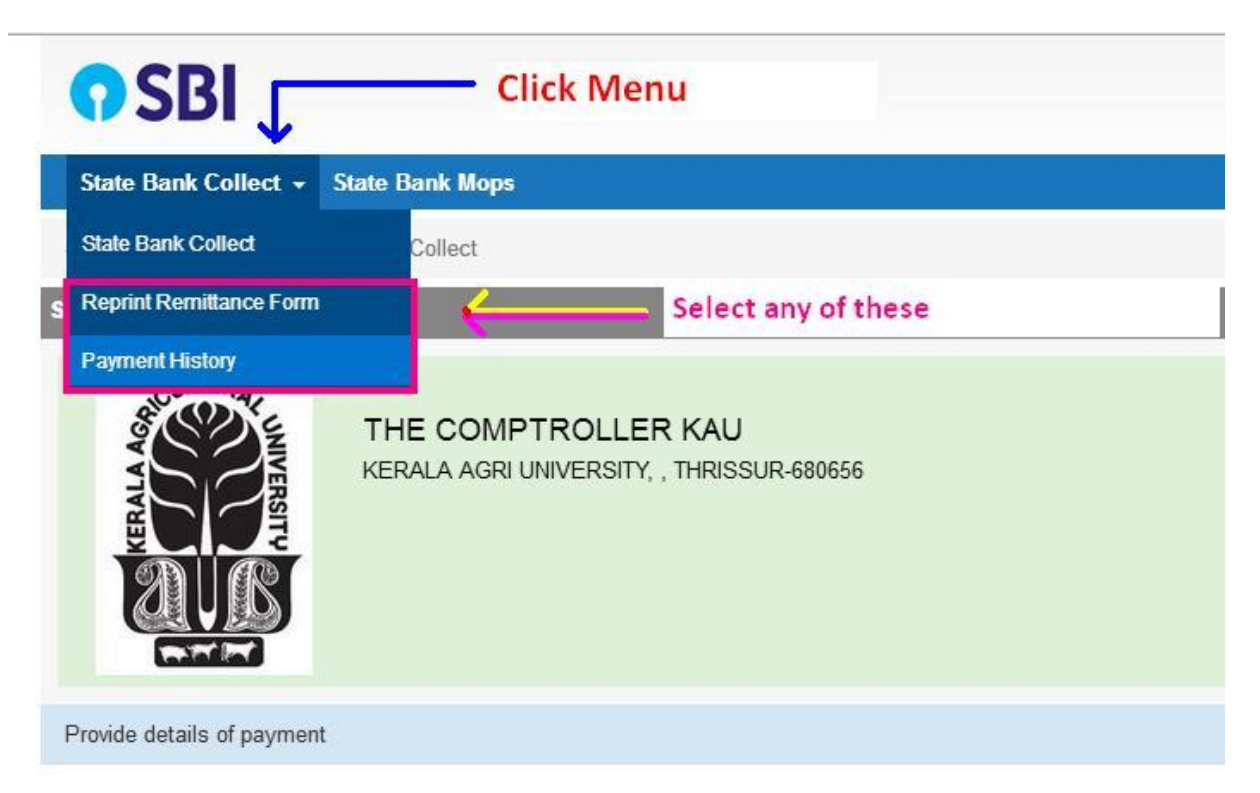

4. Select a date range to view details or INB Reference Number option in the page displayed

1

| le Dank Conect                                                                                                    |                                |                     | 25-AUQ-2020 [11:18 AM I |
|----------------------------------------------------------------------------------------------------|--------------------------------|---------------------|-------------------------|
| O Select a date range to view deta                                                                                 | ails of previous payments      | <                   |                         |
| Date of Birth *                                                                                                    |                                |                     |                         |
| Date provided at the time of making pay                                                                            | yment)                         |                     | Select any of th        |
| Mobile Number(Enter 10 - digit) *                                                                                  |                                |                     | options                 |
| Mobile Number provided at the time of                                                                              | making payment)                |                     |                         |
| Start Date *                                                                                                    |                                |                     |                         |
| End Date *                                                                                                    | 25/8/2020                      |                     |                         |
| )U Reference Number *                                                                                              |                                |                     |                         |
| As appearing in your pass book/stateme                                                                             | nt in the narration pertaining | to the transaction) |                         |
| Date of Birth *                                                                                                    | 10                             |                     |                         |
| Date provided at the time of making pay                                                                            | vment)                         |                     |                         |
|                                                                                                    | y                              |                     |                         |
| DR                                                                                                    |                                |                     |                         |
| DR<br>Mobile Number(Enter 10 - digit) *                                                                            |                                |                     |                         |
| DR<br>Mobile Number(Enter 10 - digit) *<br>Mobile Number provided at the time of                                   | making payment)                |                     |                         |
| OR<br>Mobile Number(Enter 10 - digit) *<br>Mobile Number provided at the time of<br>Enter the text as shown in the | making payment)                |                     |                         |

5. Fill Date of Birth, Mobile Number (provided at the time of payment) and Start Date and End Date to view payments done between the period given by the person with date of birth and mobile number entered (if first option is selected). See image below.

| SBI                                                                                                    |                                                                                                    |                    | ( State Bank Collec                                  |
|----------------------------------------------------------------------------------------------------|----------------------------------------------------------------------------------------------------|--------------------|------------------------------------------------------|
| ate Bank Collect 👻 State Bank M                                                                                                    | lops                                                                                                   |                    |                                                      |
| te Bank Collect / Payment History                                                                                                    |                                                                                                    |                    | C+ E                                                 |
| e Bank Collect                                                                                                    |                                                                                                    |                    | 27-Aug-2020 [11:14 AM IST                            |
| Select a date range to view detail                                                                                                    | ls of previous payments                                                                                |                    |                                                      |
| Date of Birth *                                                                                                    | XX/XX/2000                                                                                             |                    |                                                      |
| Date provided at the time of making paym                                                                                                    | nent)                                                                                                  |                    | Free Day of Dials Makile Newlaw and                  |
| Nobile Number(Enter 10 - digit) *                                                                                                    | XXXXXXXX70                                                                                             |                    | Enter Date of Birth, Mobile Number and<br>Start Date |
| Mobile Number provided at the time of m                                                                                                    | aking payment)                                                                                         |                    | Start Date                                           |
|                                                                                                    | 24/0/0202                                                                                              | <b>IIII</b>        |                                                      |
| Start Date *                                                                                                    | 21/8/2020                                                                                              |                    |                                                      |
| Start Date * Cond Date * Cond Date the INB Reference Number                                                                                                    | 27/8/2020<br>27/8/2020<br>r (Starting with 'DU') & DOB/                                                | Nobile Number to v | iew a specific payment                               |
| Start Date *                                                                                                    | 27/8/2020<br>27/8/2020<br>r (Starting with 'DU') & DOB/                                                | Mobile Number to v | iew a specific payment                               |
| Start Date *  Ind Date *  Enter the INB Reference Number  DU Reference Number *  As appearing in your pass book/statement                                                                                                    | 27/8/2020<br>27/8/2020<br>r (Starting with 'DU') & DOB/                                                | Aobile Number to v | iew a specific payment                               |
| Start Date *  C Enter the INB Reference Number  DU Reference Number *  As appearing in your pass book/statement Date of Birth *                                                                                                    | 27/8/2020<br>27/8/2020<br>r (Starting with 'DU') & DOB/I                                               | Mobile Number to v | iew a specific payment                               |
| Start Date * Start Date * Start Date * Start Date * Start Date the INB Reference Number DU Reference Number * As appearing in your pass book/statement Date of Birth * Date provided at the time of making payo                                                                                                    | 21/8/2020<br>27/8/2020<br>r (Starting with 'DU') & DOB/                                                | Aobile Number to v | iew a specific payment                               |
| Start Date * C Enter the INB Reference Number C Enter the INB Reference Number CU Reference Number * As appearing in your pass book/statement Date of Birth * Date provided at the time of making payn DR                                                                                                    | 21/8/2020 27/8/2020 r (Starting with 'DU') & DOB/                                                      | dobile Number to v | iew a specific payment                               |
| Start Date * Start Date * C Enter the INB Reference Number DU Reference Number * As appearing in your pass book/statement Date of Birth * Date provided at the time of making paym DR Wobile Number(Enter 10 - digit) *                                                                                                    | 21/8/2020 27/8/2020 r (Starting with 'DU') & DOB/                                                      | Abbile Number to v | iew a specific payment                               |
| Start Date * Start Date * C Enter the INB Reference Number DU Reference Number * As appearing in your pass book/statement Date of Birth * Date provided at the time of making payn DR Nobile Number(Enter 10 - digit) * Mobile Number provided at the time of m                                                            | 21/8/2020<br>27/8/2020<br>r (Starting with 'DU') & DOB/<br>in the narration pertaining to the<br>nent) | Abbile Number to v | iew a specific payment                               |
| Start Date *<br>End Date *<br>C Enter the INB Reference Number<br>DU Reference Number *<br>As appearing in your pass book/statement<br>Date of Birth *<br>Date provided at the time of making payn<br>DR<br>Mobile Number(Enter 10 - digit) *<br>Mobile Number provided at the time of m<br>Enter the text as shown in the | 21/8/2020<br>27/8/2020<br>r (Starting with 'DU') & DOB/<br>in the narration pertaining to the<br>nent) | Aobile Number to v | iew a specific payment                               |

6. Enter the DU Reference Number Date of Birth / Mobile Number to view the payment based on INB Reference Number (if second option is selected). See image below.

| <b>O</b> SBI                             |                                     | ( State Bank Collect                                                    |
|------------------------------------------|-------------------------------------|-------------------------------------------------------------------------|
| State Bank Collect - State Bank M        | lops                                |                                                                         |
| State Bank Collect / Payment History     |                                     | 🕞 Exit                                                                  |
| tate Bank Collect                        |                                     | 27-Aug-2020 [11:27 AM IST]                                              |
| O Select a date range to view deta       | ils of previous payments            |                                                                         |
| Date of Birth *                          |                                     |                                                                         |
| (Date provided at the time of making pay | ment)                               |                                                                         |
| Mobile Number(Enter 10 - digit) *        |                                     |                                                                         |
| (Mobile Number provided at the time of n | naking payment)                     |                                                                         |
| Start Date *                             |                                     |                                                                         |
| End Date *                               | 27/8/2020                           |                                                                         |
| DU Reference Number *                    | DUB3879827                          |                                                                         |
| (As appearing in your pass book/statemen | t in the narration pertaining to th | e transaction)                                                          |
| Date of Birth *                          | XX/XX/2001                          |                                                                         |
| (Date provided at the time of making pay | ment)                               |                                                                         |
| OR                                       |                                     | Enter Date of Birth or Mobile Number<br>and the Code (given in the box) |
| Mobile Number(Enter 10 - digit) *        | 5                                   |                                                                         |
| (Mobile Number provided at the time of n | naking payment)                     |                                                                         |
| Enter the text as shown in the           |                                     |                                                                         |
| image *                                  | 8C0B9                               | 8C0B9                                                                   |
|                                          |                                     |                                                                         |
|                                          |                                     | 🐻 👉 Click Go button after entering details                              |

7. If the payment is successful you can view the receipt and take printout by clicking Print link in the search result.

| State Bank Collect +    | State Bank Mops                     |              |                  |         |                             |               |
|-------------------------|-------------------------------------|--------------|------------------|---------|-----------------------------|---------------|
| State Bank Collect / Pa | yment History                       |              |                  |         |                             | <b>C→</b> Ex  |
| State Bank Collect      |                                     |              |                  |         | 27-Aug-2020                 | [12:00 PM IST |
| State Bank Collect paym | ent history for the reference numbe | er:DUB387982 | 7                | NI.     |                             |               |
| Reference Number        | Institution Name                    | Amount       | Transaction Date | Status  | Transaction Description     | Action        |
| DUB3879827              | THE COMPTROLLER KAU                 | 511.80       | 31-05-2019       | PAID    | Completed Successfully      | Print         |
| A State Bank of India   |                                     |              |                  | Privacy | Statement   Disclosure   Ta | rme of Lico   |